## 実験と3Dグラフィックスによる幾何学 ピラミッド(三角錐)の体積はプリズム(三角柱)の 1/3 になる ………きみにはすぐ分かるだろうか………

## 西川 利男

はじめに

錐体(三角錐、四角錐、円錐)の体積は 柱体(三角柱、四角柱、円柱)の体積の1/3である

だれでも知っているこの有名な公式は中学校の教科書にのっているだろうが、その理由をわ かるように説明してはいない。

しかし、"The VNR Concise Encyclopedia of Mathematics" の p.194 には、次の 図を使って、ていねいな説明がなされている。

まず、三角柱は、3つの三角錐に分解できる。三角錐 V1 と V2 とは、底面(DEF と ABC)は 等しく、高さも等しいので体積は等しい。次に、三角錐 V2 と V3 では、底面(ACF と ADF)が 等しく、これらの面から点 B までの距離は高さとなり、体積は等しい。よって3つの三角錐の体 積は互いに等しく、三角錐の体積は三角柱の 1/3 になる。

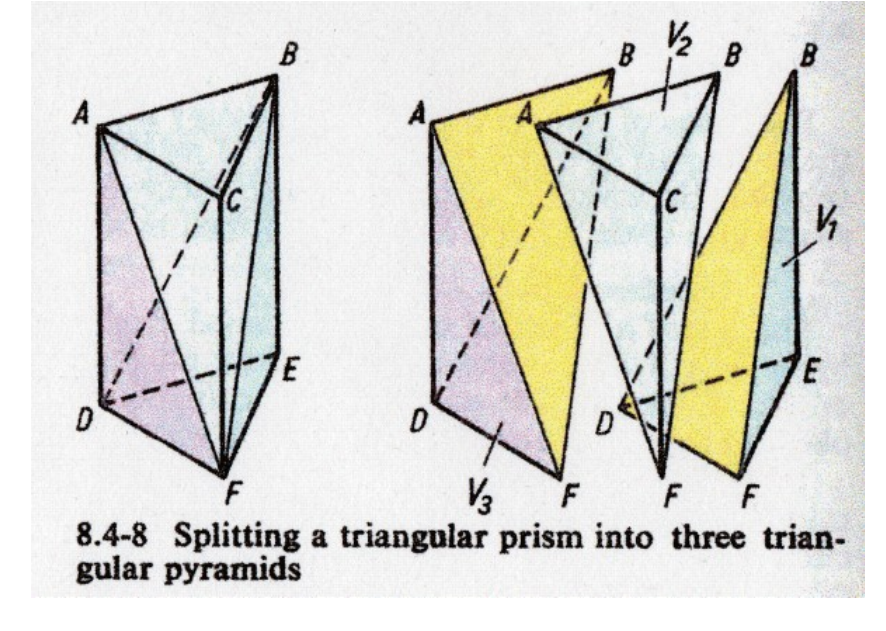

れは実際に

厚紙で立体を作って実験してみれば、だれでもすぐ分かる。また、 教育的にも、すばらしい説明である。

しかしながら、紙の上の立体図を頭の中でイメージするのはそれほど容易ではない。 この課題をOpenGLグラフィックスにより、コンピュータ画面の上で、より分かりやすく再現してみた。

## 1.射影幾何学とOpenGL

射影幾何学(Projective Geometry)は、ルネッサンス期の画家レオナルド・ダ・ヴィンチや アルブレヒト・ディユーラーたちの透視画法の研究を元としている。その後、フランス革命期、ナ ポレオンが作ったエコール・ポリテクニックのモンジュ、ポンスレらにより機械設計のための画 法幾何学となった。さらに、非ユークリッド幾何学、アフィン幾何学を巻き込み、今や最も抽象性 の高い位相幾何学へと発展している。

射影幾何学の基本の考えは、つぎの一言でいいあらわされる。

「3次元空間内の物体を2次元の画像としてどう表したらよいか」

このキャンパス上の絵を現代のコンピュータ・ディスプレーの画像として実現したのがまさに OpenGL グラフィックスといえよう。

OpenGLでは、従来のグラフィックスとは異なるやり方を行う。たとえば3角形ABCを描くのに、直接3点を結ぶ線を引くのではなく、次のように行う。

3次元空間内で3つの点…それぞれの点は座標値 X, Y, Z の3つの値で示される… で3角形のオブジェクトを定めた上で(レンダリング)

glBegin GL\_TRIANGLE glVertex A glVertex B glVertex C alEnd ''

べつに定めた投影処理により、2次元のディスプレー上に画像として描かれる。

ここで、射影幾何学の次の基本性質を OpenGL の目で見てみよう。

それまでのユークッリド幾何学の定理では、図形の長さと角度とはそれぞれ重要な意味を持っていた。しかし、射影幾何学では図形の長さと角度とは意味を持たない。

これは OpenGL によりつぎのように実現される。

つまり、2次元のディスプレー画像は投影の条件に従って

頂点を結ぶ辺の長さはさまざまに変わる

2つの辺の間の角もさまざまに変わる

このように、ディスプレー上では、元の3次元立体からは、思いもかけない形が現れることになる。 これは自分の目で実験してみれば、すぐ分かることである。3次元立体をイメージするのが難 しいというのはこのことである。これも OpenGL で示してみよう。

ところで、パズルの本「四角の迷宮」p.35-6から、奇妙な見取り図として、前からと上から見た図から、どんな3次元立体かわかるか?、というのがあった。考えてほしい。

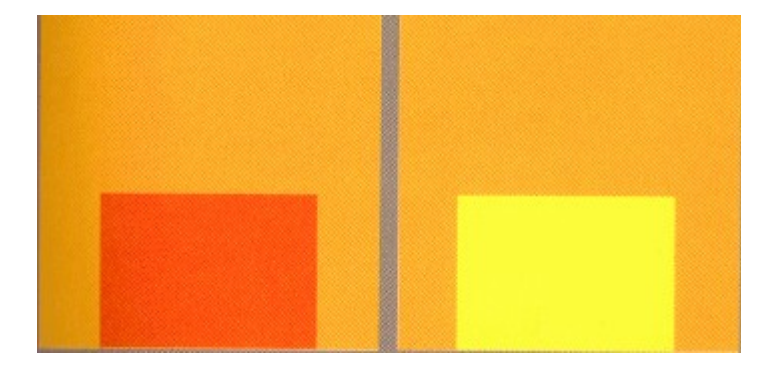

答えはつぎのようになる。このように3次元立体をイメージするのは難しい。

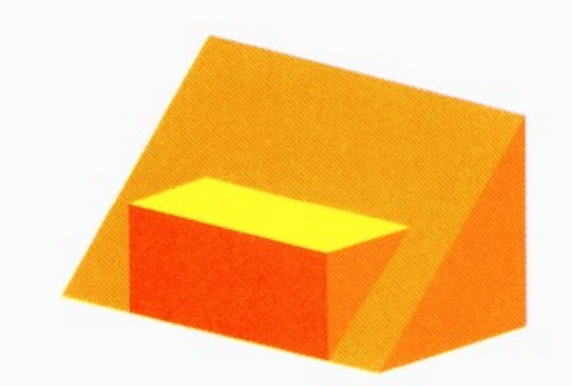

ここで射影

幾何学について、私の

数学の書を開くと、Pappus, Desargues, Pascal, Brianchon とさまざまな定理が延々と 説明されている。数学では射影という見方の環境を変えたときに、不変に保たれる原理の探求 が大切とされ、これらの定理はそれを示すのであろう。

また、別のパラメータとして複比(double ratio、これは cross-ratio, anharmonic ratio とも呼ばれる)がある。これは、例えば3次元の多面体でいろいろな辺の長さの比同士を 比べたとき、その割合(=複比)は変わらない、というものである。

しかし、OpenGLを利用する立場の私の関心は、3次元の立体(実体)をどう2次元の画面 に表現するかという射影変換だけである。これは座標値を元とした行列演算で行われる。とこ ろが、この計算部分は OpenGL のコマンド操作によってすべてやってくれて、これを直接コー ディングする必要はない。

結論をいえば、OpenGLを使うのに、射影幾何学を意識することはない。とくに言えば、先に 述べた、射影幾何学の素朴な考え方

頂点を結ぶ辺の長さはさまざまに変わる

2つの辺の間の角もさまざまに変わる

個人的理解のしかたについてちょっと述べたい。

という日常の体験だけである。

## 2.J-OpenGLのプログラム-3つの3角ピラミッドで3角プリズムをつくる

Jの OpenGL のプログラムの構成などは、いままで何回か説明したとおりである。

・フォームの作成……A g

- ・プログラムの実行…run\_a
- ・レンダーリング……a\_g\_paint
- ・投影条件の設定……a\_g\_size

・キー入力コマンド…a\_g\_char

まず、1ページの見取り図を元に、3つの3角ピラミッドの頂点の値を定める。

A =: 0, 2, 0

- B =: 0, 2, 1 $C =: 1, 2, \overline{0}$
- D =: 0, 0, 0
- $E =: 0, 0, _1$
- $F =: 1, 0, \overline{0}$

```
これらはまとめて、次のようにした。
 cylpyd =: (0, 0, 0);(1, 0, 0);(0, 0, _1);(0, 2, 0);(1, 2, 0);(0, 2, _1)
 オブジェクト立体の作成(レンダリング)は、立体の面に対して3つの頂点座標を指定すること
で行う。
 見取り図の3つの3角ピラミッド V1, V2, V3 はそれぞれ次のように名付けた。
    P.....V3, O.....V2, R.....V1
 レンダリング・ルーチン a g paint から呼ぶ3角ピラミッド作成の OpenGL プログラムは、そ
れぞれ次のようになる。
 Pの各面は
drawp =: 3: 0
glBegin GL TRIANGLES
 glColor 1 0 0 0
 glVertex >0{cylpyd
 glVertex >1{cylpyd
 glVertex >3{cylpyd
glEnd ''
glBegin GL_TRIANGLES
 glColor 0 0 1 0
 qlVertex >0{cylpyd
 qlVertex >3{cylpyd
 glVertex >5{cylpyd
glEnd "
glBegin GL TRIANGLES
 glColor 1 0 1 0
 alVertex >1{cvlpvd
glVertex >5{cylpyd
 glVertex >3{cylpyd
glEnd ''
)
 Qの各面は
drawg =: 3:0
glBegin GL TRIANGLES
glColor 1 0 0 0
 glVertex y. +"(1) >1{cylpyd
 glVertex y. +"(1) >4{cylpyd
 glVertex y. +"(1) >3{cylpyd
glEnd ''
glBegin GL TRIANGLES
 glColor 1 1 0 0
 glVertex y. +"(1) >4{cylpyd
 glVertex y. +"(1) >1{cylpyd
 glVertex y. +"(1) >5{cylpyd
glEnd ''
glBegin GL TRIANGLES
 glColor 1 0 1 0
 glVertex y. +"(1) >3{cylpyd
glVertex y. +"(1) >5{cylpyd
 qlVertex y. +"(1) > 1 {cylpyd}
```

glEnd ''

```
glBegin GL TRIANGLES
 glColor 0 1 0 0
 qlVertex y. +"(1) > 3{cylpyd}
 glVertex y. +"(1) >4{cylpyd
 glVertex y. +"(1) >5{cylpyd
glEnd ''
)
なお、ここでは右引数として移動の座標値(x, y, z)を指定できるようにした。
 Rの各面は
drawr =: 3:0
glBegin GL TRIANGLES
 glColor 0 0 1 0
 glVertex y. +"(1) >0{cylpyd
 glVertex y. +"(1) >5{cylpyd
 glVertex y. +"(1) >2{cylpyd
glEnd ''
glBegin GL TRIANGLES
 glColor 0 1 1 0
 glVertex y. +"(1) >0{cylpyd
 glVertex y. +"(1) >1{cylpyd
glVertex y. +"(1) >5{cylpyd
glEnd ''
glBegin GL TRIANGLES
 glColor 1 1 0 0
glVertex y. +"(1) >2{cylpyd
 glVertex y. +"(1) >5{cylpvd
 glVertex y. +"(1) >1{cylpyd
glEnd ''
glBegin GL TRIANGLES
glColor 0 1 0 0
 glVertex y. +"(1) >0{cylpyd
 glVertex y. +"(1) >2{cylpyd
 glVertex y. +"(1) >1{cylpyd
glEnd ''
)
レンダリング・ルーチン a g paint は次のようになる。
a g paint =: verb define
glClearColor 1 1 1 0
glClear GL COLOR BUFFER BIT + GL DEPTH BUFFER BIT
draw0 "
              NB. 初期設定
              NB. 3角ピラミッド P の作成
drawp "
                 NB. XYZQ だけ移動して、3角ピラミッドQの作成
drawq XYZQ
                 NB. XYZR だけ移動して、3角ピラミッド Rの作成
drawr XYZR
glaSwapBuffers "
3.3つの3角ピラミッドでつくる3角プリズムープログラム実行の実際
```

3角ピラミッド P、Q、Rをy方向に適当にずらして配置する。これを3次元グラフィックスとして、いろいろな方向から見たようすを観察することができる。

ここで、3角ピラミッド P、Q、R の配置はそれぞれキー入力コマンドにより移動できる。 3角ピラミッド P はコマンド u(上方向、+y 方向)と U(下方向、-y 方向) 3角ピラミッド R はコマンド v(上方向、+y 方向)と V(下方向、-y 方向)

にと、別々に移動する。もちろん、3つのピラミッドを接触合体して、3角プリズムとすることもできる。その過程を見てみよう。

このようにして、最初の命題

錐体の体積は柱体の体積の1/3である

が、コンピュータの3次元グラフィックスにより、実感できるものになるだろう。

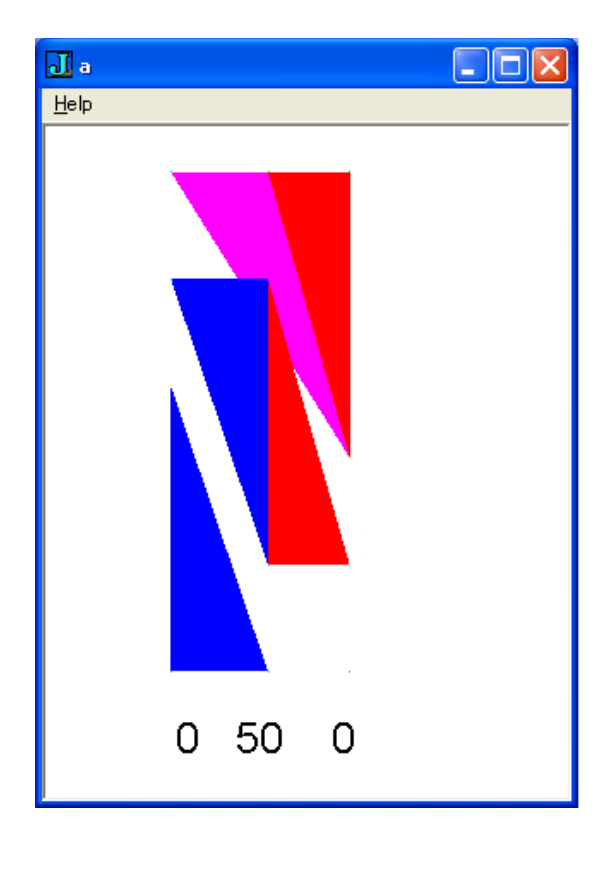

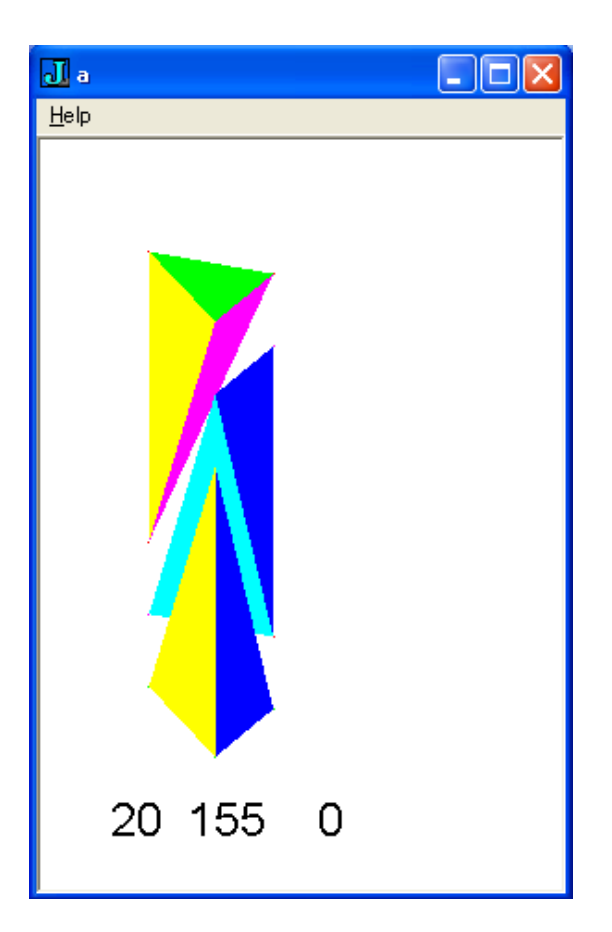

NB. OpGLN PriPyd.ijs 2013/7/24 T.Nishikawa NB. "Volume of pyramid equals to 1/3 of prism" NB. NB. Demo from "VNR Encyclopedia of Mathematics", p.194 NB. NB. Usage: NB. run ' NB. Enter 'u' split up Center Pyramid(V2), 'U' down it (=return) NB. 'v' split down Right Pyramid(V1), 'V' up it (=return) 'r' split right Center Pyramid(V2), 'R' left it (=return) NB. NB. 'l' split left Right Pyramid(V1), 'L' right it (=return) NB. Then, you will examine the pyramids from various eye-views: NB. Enter 'x X y Y z Z' rotate the object along the axis cylpyd =: (0, 0, 0); (1, 0, 0); (0, 0, 1); (0, 2, 0); (1, 2, 0); (0, 2, 1)wr =: 1!:2&2 require 'ql3' A =: 0 : 0pc a closeok; menupop "&Help"; menu help "&Help" "" ""; menupopz; xywh 0 0 200 200;cc g isigraph ws clipchildren ws clipsiblings rightmove bottommove; pas 0 0; rem form end; ) run=: a run a run=: 3 : 0 V =: y. wd :: ] 'psel a;pclose' wd A glaRC ''  $R =: 0 \ 0 \ 0$  $XYZQ =: 0 \ 0 \ 0$  $XYZR =: 0 \ 0 \ 0$ PQR =: 1 1 1 glaFont 'arial 30' glaUseFontBitmaps 0 32 26 32 wd 'pshow;ptop' ) NB. display the model picture \_\_\_\_\_\_\_\_\_\_\_\_\_\_\_\_\_\_\_\_\_\_\_\_\_\_\_\_\_

```
a q paint =: verb define
glClearColor 1 1 1 0
glClear GL COLOR BUFFER BIT + GL DEPTH BUFFER BIT
glTranslate 0.5, 0.5, 0
draw0 "
if. 0 = #V
 do.
            NB. display the left pyramid(V3)
  drawp "
  drawg XYZQ NB. display the center pyramid(V2) at the position XYZQ
  drawr XYZR NB. display the right pyramid(V1) at the position XYZR
 else.
           NB. display one selected pyramid only
  select. V
   case. 'p';'P' do. drawp "
   case. 'q';'Q' do. drawq XYZQ
   case. 'r';'R' do. drawr XYZR
   case. 'pq';'PQ' do. drawp '' [ drawq XYZQ
   case. 'pr';'PR' do. drawp '' [ drawr XYZR
   case. 'qr';'QR' do. drawq XYZQ [ drawr XYZR
  end.
 end.
drawtext"
glaSwapBuffers "
draw0 =: 3: 0
glPolygonMode GL FRONT, GL FILL
glPolygonMode GL BACK, GL POINT
glEnable GL DEPTH TEST
glMatrixMode GL MODELVIEW
glLoadIdentity "
glRotate R ,. 3 3 $ 1 0 0 0
drawp =: 3:0
glBegin GL TRIANGLES
 glColor 1 0 0 0
 glVertex >0{cylpyd
 qlVertex >1{cylpyd
 glVertex >3{cylpyd
glEnd ''
glBegin GL TRIANGLES
 glColor 0 0 1 0
 glVertex >0{cylpyd
 glVertex >3{cylpyd
 glVertex >5{cylpyd
```

```
alEnd ''
glBegin GL TRIANGLES
 glColor 1 0 1 0
 glVertex >1{cylpyd
 glVertex >5{cylpyd
 glVertex >3{cylpyd
glEnd ''
glBegin GL_TRIANGLES
 glColor 0 1 1 0
 glVertex >0{cylpyd
 glVertex >5{cylpyd
 qlVertex >1{cylpyd
glEnd ''
)
drawq =: 3:0
glBegin GL TRIANGLES
 glColor 1 0 0 0
 glVertex y. +"(1) >1{cylpyd
 glVertex y. +"(1) >4{cylpyd
 glVertex y. +"(1) >3{cylpyd
glEnd ''
glBegin GL_TRIANGLES
 glColor 1 1 0 0
 glVertex y. +"(1) >4{cylpyd
 glVertex y. +"(1) >1{cylpvd
 glVertex y. +"(1) >5{cylpyd
glEnd ''
glBegin GL TRIANGLES
 glColor 1 0 1 0
 glVertex y. +"(1) >3{cylpyd
 glVertex y. +"(1) >5{cylpyd
 glVertex y. +"(1) >1{cylpyd
glEnd ''
glBegin GL TRIANGLES
 glColor 0 1 0 0
 glVertex y. +"(1) >3{cylpyd
 glVertex y. +"(1) >4{cylpyd
 glVertex y. +"(1) >5{cylpyd
glEnd ''
)
drawr =: 3:0
glBegin GL TRIANGLES
 glColor 0 0 1 0
 glVertex y. +"(1) >0{cylpyd
 glVertex y. +"(1) >5{cylpyd
 glVertex y. +"(1) >2{cylpyd
glEnd ''
glBegin GL TRIANGLES
 glColor 0 1 1 0
```

```
qlVertex y. +"(1) > 0 {cylpyd}
 glVertex y. +"(1) >1{cylpyd
 glVertex y. +"(1) >5{cylpyd
glEnd ''
glBegin GL_TRIANGLES
 glColor 1 1 0 0
 glVertex y. +"(1) >2{cylpyd
 glVertex y. +"(1) >5{cylpyd
 glVertex y. +"(1) >1{cylpyd
glEnd ''
glBegin GL TRIANGLES
 glColor 0 1 0 0
 glVertex y. +"(1) >0{cylpyd
 glVertex y. +"(1) >2{cylpyd
 glVertex y. +"(1) >1{cylpyd
glEnd ''
)
a g size =: verb define
wh =. glqwh "
glViewport 0 0, wh
glMatrixMode GL_PROJECTION
glLoadIdentity "
glOrtho 2.7 2.7 2.7 2.7 2.7 2.7
NB. gluPerspective 60, (%/wh), 1 30
)
a q char =: verb define
k = .0 { sysdata
R =: 360 | R + 5 * 'xyz' = 0 \{ sysdata \}
R =: 360 | R - 5 * 'XYZ' = 0 \{ sysdata \}
XYZQ =: XYZQ + (0, 0.25, 0) * 'u' = 0 \{ sysdata \}
XYZQ =: XYZQ - (0, 0.25, 0) * 'U' = 0 { sysdata
XYZR =: XYZR + (0, 0.25, 0) * 'V' = 0 \{ systata \}
XYZR =: XYZR - (0, 0.25, 0) * v' = 0 { sysdata
XYZQ =: XYZQ + (0.25, 0, 0) * 'r' = 0 { sysdata
XYZQ =: XYZQ - (0.25, 0, 0) * 'R' = 0 { sysdata
XYZR =: XYZR + (0.25, 0, 0) * 'L' = 0 \{ sysdata \}
XYZR =: XYZR - (0.25, 0, 0) * 'l' = 0 { sysdata
glpaintx''
)
drawtext =: verb define
glMatrixMode GL MODELVIEW
glLoadIdentity "
```

```
glColor 0 0 0 0
NB. glRasterPos _1 _2.5 0
glRasterPos _0.5 _1.5 0
glCallLists 5 ": R
)
a_help_button =: verb define
wd 'mb OpenGL *Press keys, x/X, y/Y, z/Z rotate, s: line or solid, h: line
hidden toggle.'
wd 'setfocus g'
```

```
)
```

```
a g char =: verb define
k = .0 \{ sysdata \}
R =: 360 | R + 5 * 'xyz' = 0 \{ sysdata \}
R =: 360 | R - 5 * 'XYZ' = 0 { sysdata
XYZQ =: XYZQ + XYZ0 =. (0, 0.25, 0) * 'u' = 0 { sysdata
XYZQ =: XYZQ - XYZ0 =. (0, 0.25, 0) * 'U' = 0 { sysdata
XYZR =: XYZR + XYZ0 =. (0, 0.25, 0) * 'V' = 0 { sysdata
XYZR =: XYZR - XYZ0 =. (0, 0.25, 0) * 'v' = 0 { sysdata
LS =: ('s' = k) { LS, -. LS
Hid =: ('h' = k) \{ Hid, -. Hid \}
glpaintx''
)
drawtext =: verb define
glMatrixMode GL MODELVIEW
glLoadIdentity "
glColor 0 0 0 0
glRasterPos 1 2.50
```

```
glCallLists 5 ": R
)
a_help_button =: verb define
wd 'mb OpenGL *Press keys, x/X, y/Y, z/Z rotate, s: line or solid, h: line
hidden toggle.'
wd 'setfocus g'
)
```